## Instructions on how to access the Vibe Account direct deposit information form

- 1. Access your Vibe Account via <u>https://dmacconecard.com</u>
- 2. Click on "Direct Deposit" under the "Add Money" tab.

| le Edit Yiew Higtory<br>BankMobile     | Bookmarks Tool                                                                                                    | s Help<br>BankMobile Accou                                                                                                    | nt Sum   | +        | _   | _                |                                                                          | -              | -                        |         | and in  |  |
|----------------------------------------|----------------------------------------------------------------------------------------------------|----------------------------------------------------------------------------------------------------|----------|----------|-----|------------------|--------------------------------------------------------------------------|----------------|--------------------------|---------|---------|--|
| <ul> <li>A https://ijmaccia</li> </ul> | second vibeaccount.                                                                                                 | com/studentaccount/sumr                                                                                                    | naryi.do | <u>(</u> | - C | 🚼 • Google       | P                                                                        | \$             | ø                        | 4 n     |         |  |
| DMA                                    |                                                                                                    |                                                                                                    |          |          |     | 3424°C           | Sign Out<br>Welcome, Jule Ap<br>Ankeny, IA (Update<br>phrace edu (Update | er<br>=2<br>=2 | C                        | 254     | Amm     |  |
| My Account                             | Withdrawals & Payments Refunds User Profile Customer Care Transfer Money      Add Cash Deposit Checks Receive Wires |                                                                                                    |          |          |     | 19               |                                                                          | Cash           | flow fo                  | View ou | r Fee 1 |  |
|                                        | Request Money                                                                                                    | lance:                                                                                                    | lance:   |          |     | \$3.18 Add Money |                                                                          |                | ₩ 50.00  <br>Out: \$0.00 |         |         |  |
| Money Meter<br>MACC Refunds            |                                                                                                    |                                                                                                    |          |          |     |                  |                                                                          | HA             | PPY<br>PA                | SSP     | BIR     |  |
|                                        |                                                                                                    | re has been no recent activity. Please visit the Recent Activity page to view all<br>r transactions since your last statement |          |          |     |                  | view all                                                                 | VIEW DASHBO/   |                          |         |         |  |

3. Once the Payroll Direct Deposit screen opens, click the link for "This Form." A screen will include the student's routing and account information. Print and provide this document to the payroll office or employer.

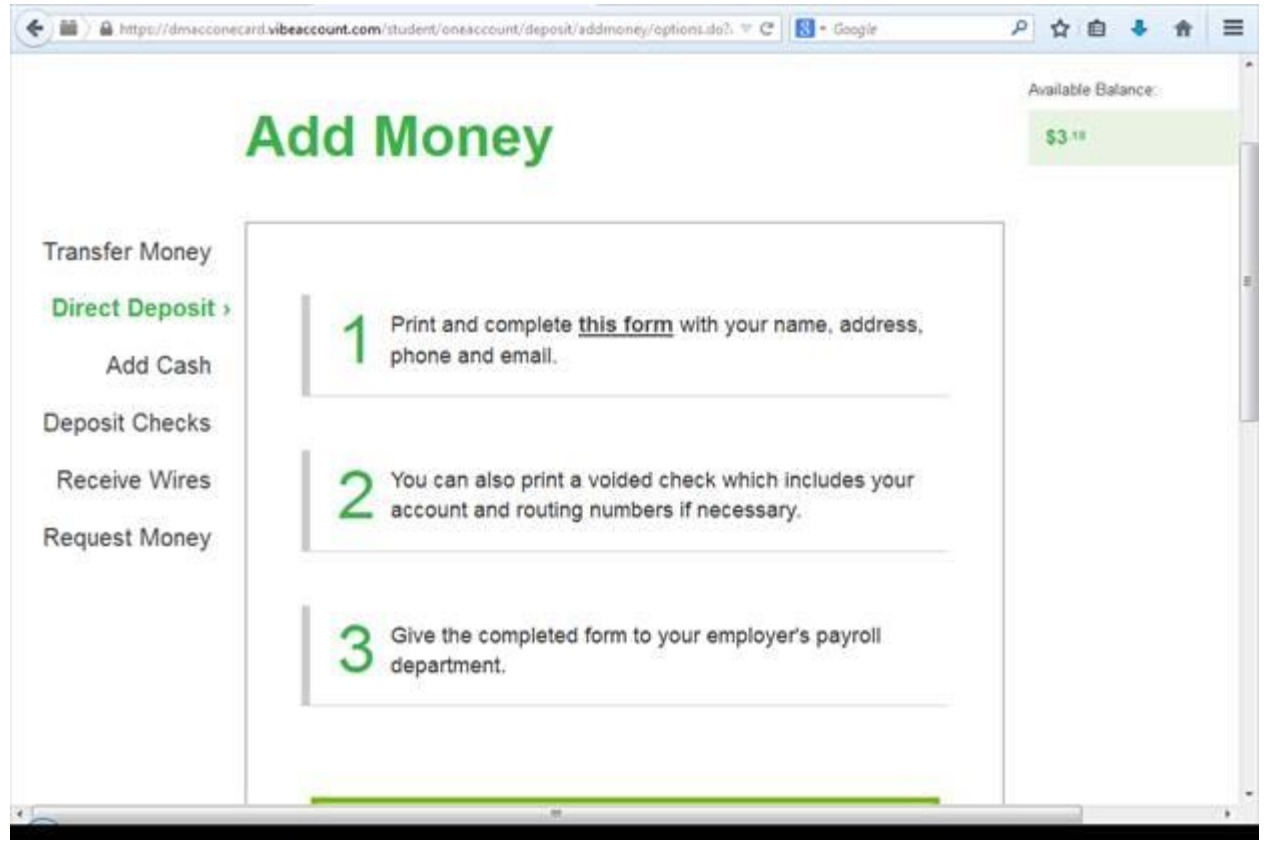